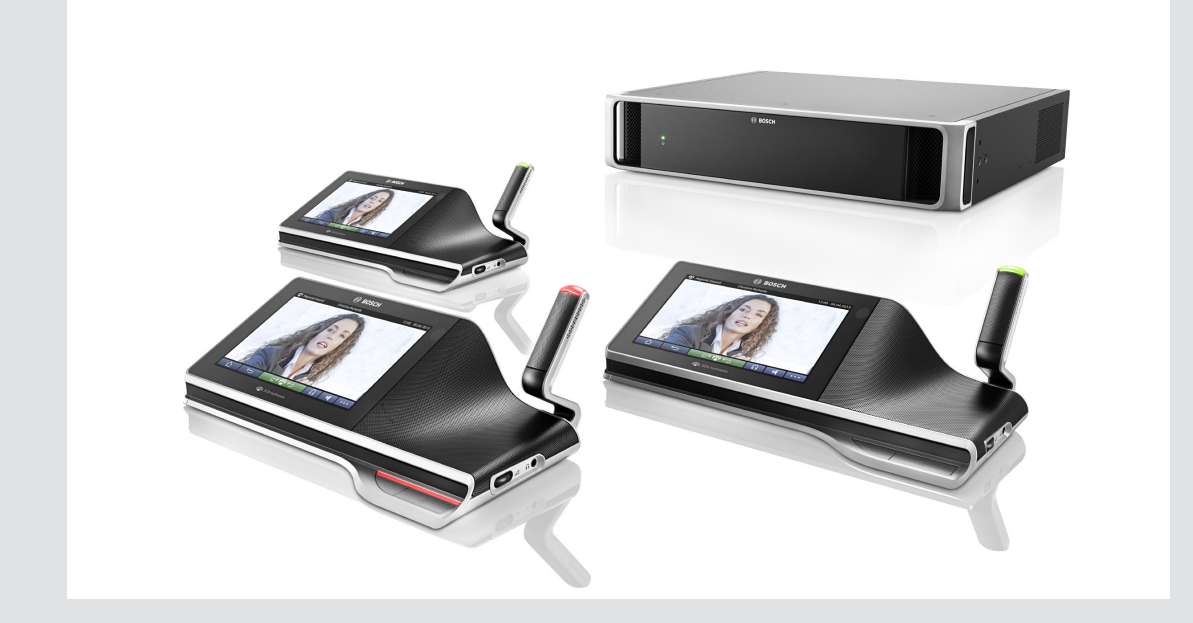

# Sistema DCN multimédia

Sistema de conferências

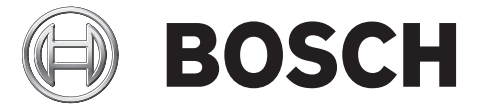

**pt** Manual do utilizador

# Índice

| 1     | Segurança                                        | 4  |
|-------|--------------------------------------------------|----|
| 2     | Sobre este manual                                | 5  |
| 2.1   | Público visado                                   | 5  |
| 2.2   | Direitos de autor e exclusão de responsabilidade | 5  |
| 2.3   | Histórico do documento                           | 5  |
| 3     | Introdução ao sistema                            | 6  |
| 4     | Dispositivo multimédia DCNM-MMD                  | 7  |
| 4.1   | Funcionamento do microfone                       | 8  |
| 4.2   | Funcionamento do ecrã táctil                     | 10 |
| 4.2.1 | Ecrã inicial                                     | 10 |
| 4.2.2 | Ecrã de vista geral de reuniões                  | 11 |
| 4.2.3 | Ecrã da reunião                                  | 11 |
| 4.2.4 | Ecrã de debate                                   | 12 |
| 4.2.5 | Ecrã de definições de debate                     | 13 |
| 4.2.6 | Ecrãs de votação                                 | 14 |
| 5     | Resolução de problemas                           | 16 |

## 1 Segurança

Deve inspeccionar regularmente o equipamento quando a desgaste e danos. Preste especial atenção aos seguintes itens:

- **Ecrã LCD**: verifique se existem fissuras.
- **Cabos:** se o isolamento exterior estiver danificado, o cabo tem de ser substituído.
- **Conectores**: verifique se existem indícios de tensão e danos.

Se suspeitar que o equipamento se encontra danificado ou constitui uma ameaça, deve colocar-lhe uma etiqueta e pô-lo de lado para que ninguém o possa utilizar. Em seguida, deve contactar um técnico local para obter mais recomendações.

### 2 Sobre este manual

O presente manual serve para disponibilizar as informações necessárias ao funcionamento do dispositivo multimédia DCN multimédia.

Este manual também está disponível como documento digital em formato PDF. Consulte as informações relacionadas com o produto em: www.boschsecurity.com.pt.

### 2.1 Público visado

Este manual destina-se a utilizadores de um dispositivo multimédia DCN multimédia.

### 2.2 Direitos de autor e exclusão de responsabilidade

Todos os direitos reservados. É proibida a reprodução ou transmissão de qualquer parte deste documento, por qualquer meio, seja electrónico ou mecânico, por fotocópia, gravação ou outro, sem autorização prévia por escrito do editor. Para obter informações sobre a obtenção de autorização para novas impressões e para excertos, contacte a Bosch Security Systems B.V..

O conteúdo e ilustrações estão sujeitos a alterações sem aviso prévio.

### 2.3 Histórico do documento

| Data de publicação | Versão do documento | Motivo                                                                  |
|--------------------|---------------------|-------------------------------------------------------------------------|
| 08.2013            | V1.0                | 1.ª edição.                                                             |
| 07.2014            | V1.1                | Secções actualizadas: 2.3,<br>4.1, 4.2.1<br>Secções adicionadas: 4.2.6. |

3 Introdução ao sistema

O sistema DCN multimédia é um sistema de conferência baseado em IP executado numa rede Ethernet compatível com a norma OMNEO. É utilizado para distribuir e processar sinais de áudio, vídeo e dados. 4

### Dispositivo multimédia DCNM-MMD

O dispositivo multimédia apresenta um ecrã táctil capacitivo de alta resolução que fornece a interface do utilizador para a reunião. Pode procurar informação relativa ao tópico em discussão, consultar a ordem de assuntos ou agendas e ainda procurar mais informações sobre o orador. Além disso, se estiverem integradas câmaras no sistema, também pode ver quem é que está a falar.

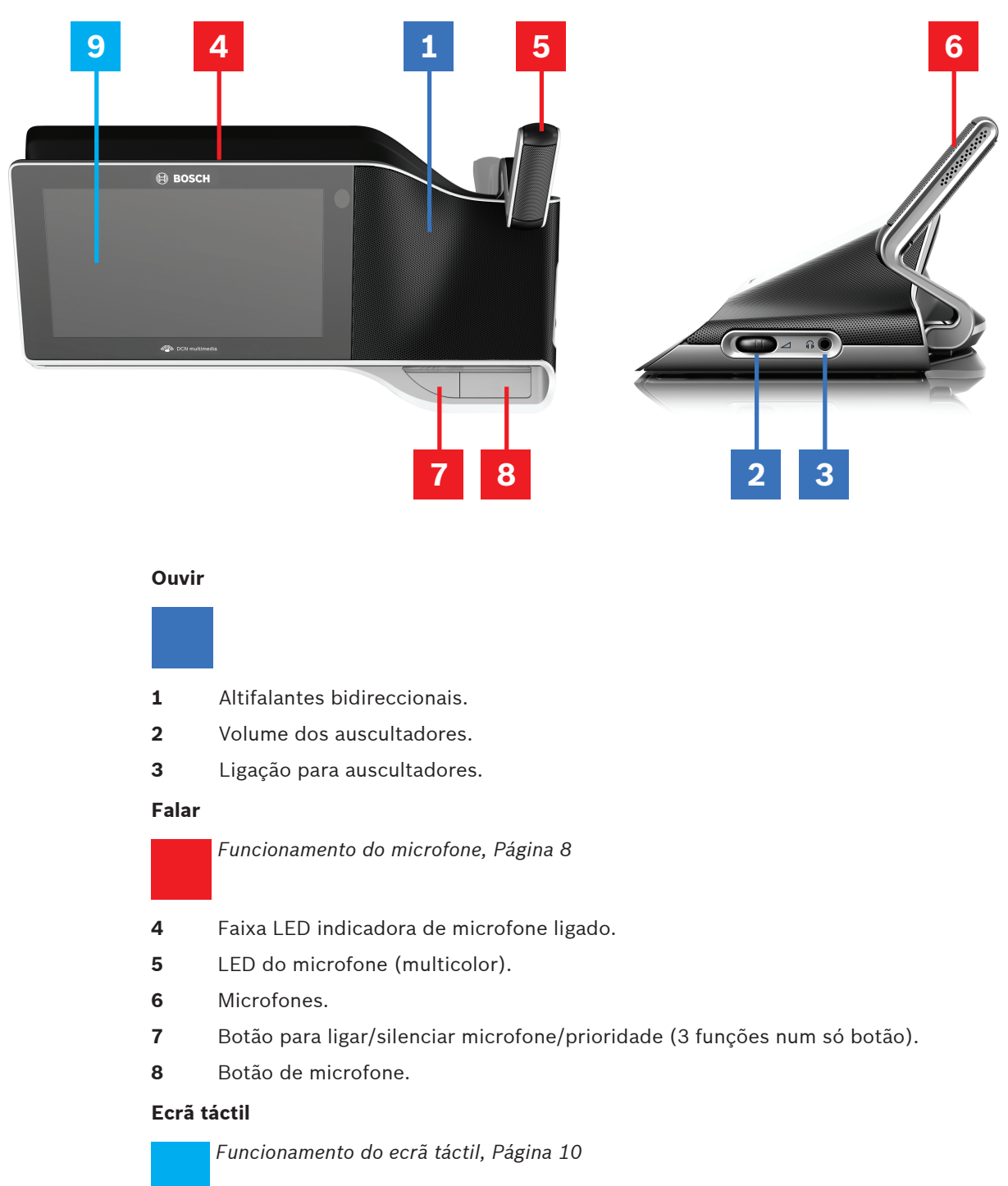

9 Ecrã táctil.

### 4.1 Funcionamento do microfone

#### Opções do botão:

**Desligado**: botão de silenciar microfone para o participante.

Branco: botão de prioridade para o presidente.

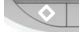

- -
- Vermelho: botão de ligar.

### Modo "possibilidade de falar":

Ao premir o botão de microfone, o microfone activa-se sem ser colocado na lista de espera:

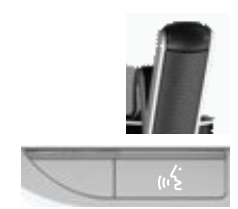

- Quando a luz branca no botão de microfone está acesa:
  - Pode sempre activar o microfone.
  - Não será colocado em lista de espera.

### Activar o microfone:

Prima o botão de microfone para activar o microfone no dispositivo multimédia:

- Se a luz vermelha acima do botão de microfone se acender, o microfone está activo e pode falar.
- Se a luz verde acima do botão de microfone se acender, o seu pedido para falar foi aceite e foi colocado na lista de espera:
  - Verde constante: em lista de espera.
  - Verde intermitente: primeiro na lista de espera.
  - Não poderá falar até que a luz vermelha acima do botão de microfone se acenda.

#### Cancelar um pedido para falar:

Quando a luz verde acima do botão de microfone está acesa, prima o botão de microfone para cancelar o pedido para falar:

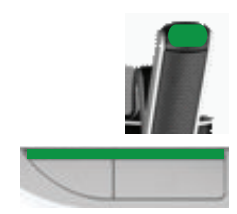

- O operador do sistema tem a possibilidade de cancelar o pedido para falar.

#### Desactivar o microfone:

Quando a luz vermelha acima do botão de microfone está acesa, prima o botão de microfone para desactivar o microfone. A luz vermelha acima do botão de microfone apaga-se:

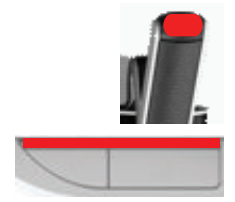

O operador do sistema tem a possibilidade de desactivar o microfone.

#### Modo "premir para falar" (PTT):

Quando o dispositivo multimédia se encontra no modo PTT, o microfone apenas se mantém activo enquanto premir o botão de microfone:

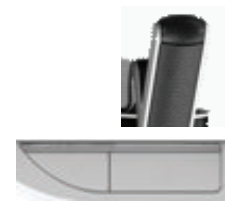

### 4.2 Funcionamento do ecrã táctil

O ecrã táctil do dispositivo multimédia DCNM-MMD é utilizado para participar numa reunião e/ou gerir reuniões no sistema DCN multimédia.

### 4.2.1 Ecrã inicial

Consoante as autorizações, alguns itens poderão não estar presentes.

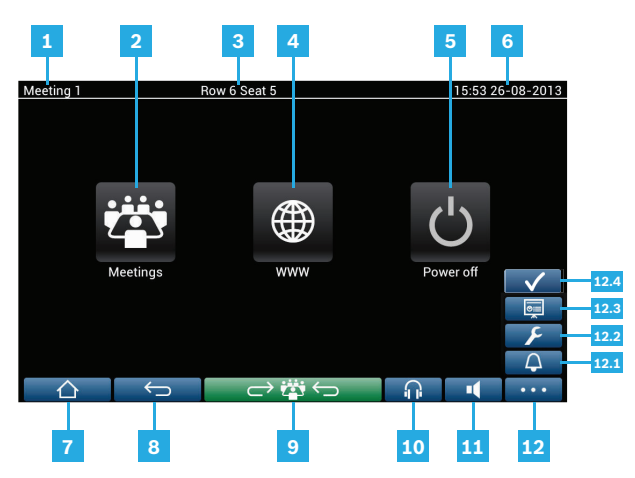

- 1 Nome da reunião ou tópico da ordem do dia a decorrer.
- **2** Botão para vista geral de **reuniões**: consulte *Ecrã de vista geral de reuniões, Página 11*.
- 3 O nome do lugar ou o nome do participante é apresentado aqui.
- 4 Botão de **browser da Internet**: abre um browser da Internet.
- 5 Botão de **desligar**: desliga o sistema.

### 6 Hora e data.

- 7 Botão de **início**: regressa ao ecrã inicial.
- 8 Botão de **voltar**: volta um passo atrás no histórico de navegação.
- 9 Botão de voltar à reunião: regressa à parte da reunião a decorrer.
- **10** Botão de **auscultadores**: abre o controlo de volume dos auscultadores. O controlo desaparece automaticamente após 3 segundos sem ser utilizado.
- **11** Botão de **controlo de volume principal**: abre o controlo de volume. O controlo desaparece automaticamente após 3 segundos sem ser utilizado.
- 12 Botão de **menu:** abre um menu com funções adicionais:
  - 12.1 Botão de convocatória: activa um sinal de aviso para convocar os participantes.
  - **12.2** Botão de **configuração**: abre o ecrã de definições de debate. Consulte *Ecrã de definições de debate, Página 13.*
  - 12.3 Botão de apresentação: activa o modo de apresentação.
  - **12.4** Botão de **votação**: activa a função de votação, incluindo os botões de controlo: Suspender, Abrir, Retomar, Fechar, A favor, Contra e Abster-se. Consulte *Ecrãs de votação, Página 14*.

### 4.2.2 Ecrã de vista geral de reuniões

Para visualizar o ecrã de vista geral de reuniões, prima o botão **Reuniões** no ecrã **Inicial** (*Ecrã inicial*, *Página 10*).

| Row 6 Seat 5                           |  | 16:04 26-08-2013    |          |  |
|----------------------------------------|--|---------------------|----------|--|
| Meeting 1<br>This is the first meeting |  | 17-06-2013<br>15:47 | Activate |  |
| Meeting 2                              |  | 17-06-2013<br>15:47 | Activate |  |
| Meeting 3                              |  | 17-06-2013<br>15:47 | Activate |  |
|                                        |  |                     |          |  |
|                                        |  |                     |          |  |
|                                        |  |                     | •••      |  |

O ecrã de vista geral de reuniões mostra todas as reuniões preparadas. Consoante as autorizações, uma reunião pode ser activada premindo o botão **Activar**:

- A activação de uma reunião força todos os dispositivos a acederem ao ecrã da reunião.
   Consulte Ecrã da reunião, Página 11.
- Basta premir em qualquer parte da linha da reunião para abrir o ecrã da reunião seleccionada e ver o conteúdo da mesma. Consulte *Ecrã da reunião, Página 11*.

### 4.2.3 Ecrã da reunião

O ecrã da reunião mostra todos os detalhes da reunião, incluindo os tópicos da ordem do dia e os participantes.

| Meeting 1               | Sue Johnson                                                                                                    | 16:05 26-08-2013 |
|-------------------------|----------------------------------------------------------------------------------------------------|------------------|
| Meeting 2 agenda topics | Open Meeting 1                                                                                                    |                  |
| Topic 1                 | This is the first meeting                                                                                                    |                  |
| Topic 2                 | http://www.boschsecurity.com/<br>Agenda                                                                                                    |                  |
| Participants            | Topic 1                                                                                                    |                  |
| Keyl Larson             | Topic 2                                                                                                    |                  |
| Sue Johnson             |                                                                                                    |                  |
| Clack Davis             |                                                                                                    |                  |
| Steve Bavel             |                                                                                                    |                  |
| Dale Handsome           |                                                                                                    |                  |
| Joline Kavorski         |                                                                                                    |                  |
|                         | $\bigcirc \bigcirc \bigcirc \bigcirc \bigcirc \bigcirc \bigcirc \bigcirc \bigcirc \bigcirc \bigcirc \bigcirc \bigcirc \bigcirc \bigcirc \bigcirc \bigcirc \bigcirc \bigcirc $ | ••••             |

Consoante as autorizações, uma reunião pode ser aberta:

- Seleccione um tópico e, em seguida, prima o botão Abrir para abrir o ecrã de debate.
   Consulte Ecrã de debate, Página 12.
- Prima a **hiperligação** para abrir o browser integrado, com informações adicionais.

### 4.2.4

### Ecrã de debate

Consoante as autorizações, o debate pode ser gerido aqui.

A lista à esquerda mostra a lista de debate. A lista contém os participantes a falar e em espera.

|               | E                                |                  |
|---------------|----------------------------------|------------------|
| Topic 1       | Sue Johnson                      | 16:07 26-08-2013 |
| 1 Joline k    | avorski                          |                  |
| 2 - K Sue Joh | ns<br>Stop speaker               |                  |
| 3 - E Clack D | Shift                            |                  |
|               | Remove all requests              | media            |
|               | Stop all speakers and remove all | requests         |
|               | Add                              |                  |
|               |                                  |                  |
|               |                                  | 6                |

- 1 Ícone **cinzento**: o microfone do participante está sem som.
- 2 Ícone **vermelho**: o participante está a falar.
- 3 Ícone **verde**: o participante está à espera para falar.
- **4** Botão para **alternar**: alterna os participantes de "em espera" para "falar". Se a lista de oradores estiver cheia, o orador a falar há mais tempo é removido da lista de oradores.
- 5 Menu de contexto. Gere o debate. Prima o ecrã na lista de debate para abrir o menu de contexto:
  - Parar orador: pára o participante seleccionado de falar. Consoante o número de microfones abertos e a definição do modo de microfone, o participante em primeiro na lista de espera pode ser imediatamente alternado para a lista de operadores.
  - Alternar: alterna o participante seleccionado de "em espera" para "falar".
  - **Remover todos os pedidos**: remove todos os participantes em espera da lista.
  - Parar todos os oradores e remover todos os pedidos: pára os participantes de falar e remove todos os participantes em espera da lista.
  - Adicionar: abre um menu para adicionar um participante à lista, como um
     "orador" ou como um participante "em espera". Para adicionar um participante:
     seleccione o participante pretendido e, em seguida, seleccione conceder a
     palavra ou adicionar à lista de espera. Consoante o número de microfones
     abertos e a definição do modo de microfone, um participante adicionado à
     lista de espera pode ser alternado imediatamente para a lista de oradores.
     Para encerrar o menu de contexto, prima em qualquer parte fora da lista de debate
     e do menu de contexto.
- 6 Botão de **menu**. Consoante as suas autorizações para a reunião, pode gerir as **definições de debate** tocando no botão de menu e, em seguida, premindo o botão **Configurar**, que abre o ecrã de **definições de debate**. Consulte *Ecrã de definições de debate*, *Página 13*.

### 4.2.5 Ecrã de definições de debate

As opções de debate e pedidos para falar podem ser geridas aqui, consoante as autorizações.

|    | Row 6 Seal                                            | 5       | 15:55 26-08-2013 |     |
|----|-------------------------------------------------------|---------|------------------|-----|
| 1- | Auto shift                                            |         | ON               |     |
|    | Discuss mode<br>Open mode<br>Request to speak options |         |                  |     |
|    | Allow request to speak                                |         |                  |     |
|    | Allow cancel request                                  |         |                  | - 2 |
|    | Allow microphone off                                  |         |                  |     |
|    | Show first in request to speak list on sea            |         | ON               |     |
|    | _Show waiting in request to speak list on s           | seat    | ON               |     |
|    |                                                       | ) 🛱 🔶 👘 | ••••             |     |

- 1 **Opções de debate e pedidos para falar**: opções visíveis que podem ser alternadas entre LIGADO e DESLIGADO utilizando o botão deslizante 2, consoante as autorizações e funcionalidade.
  - Consulte o manual de configuração de DCN multimédia para PC (consulte a secção: Aplicação para reuniões) relativamente as opções de debate e pedidos para falar.
- 2 **LIGADO/DESLIGADO**: botão deslizante. Utilizado para alternar entre as opções de ligado e desligado.

### 4.2.6 Ecrãs de votação

A opção de votação pode ser utilizada e controlada após selecção do botão de votação no menu, dependendo das autorizações. Consulte *Ecrã inicial, Página 10*, item 12.4.

### Controlo de votação

Toque no botão **Abrir** para iniciar uma sessão de votação. Pode controlar a sessão de votação tocando nos botões **Suspender**, **Retomar** ou **Fechar**.

|         |   | Seat 1                               |          | 5:35 AM 1/2/1970 |
|---------|---|--------------------------------------|----------|------------------|
|         |   |                                      | Hold     | Open             |
|         |   |                                      |          |                  |
|         |   |                                      |          |                  |
|         |   |                                      |          |                  |
|         |   |                                      |          |                  |
|         |   |                                      |          |                  |
|         |   |                                      |          |                  |
|         |   |                                      |          |                  |
|         |   | 0                                    | 0        | 0                |
|         |   |                                      |          |                  |
| ا (بہٰج |   | For                                  | Against  | Abstain          |
|         | Ĵ | $\rightarrow \ddot{\Box} \leftarrow$ | <b>A</b> | ••••             |

#### Expressar voto

O voto é expressado tocando nos botões **A favor**, **Contra** ou **Abster-se**. Ao iniciar, os botões de votação são todos apresentados a cores: **A favor** (verde), **Contra** (vermelho), **Abster-se** (amarelo).

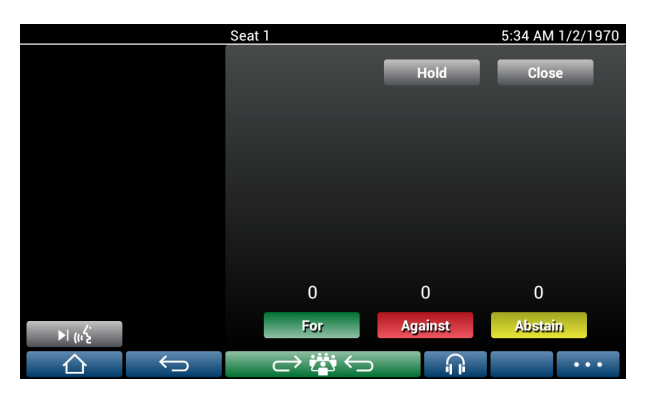

Após o utilizador expressar o seu voto, apenas o botão correspondente ao voto será apresentado a cores.

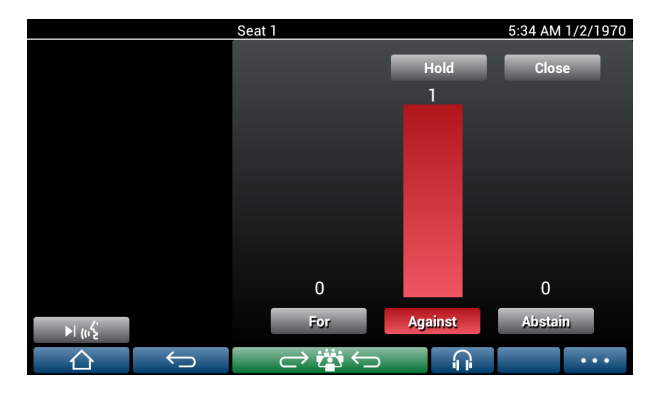

### Resultados da votação

Os resultados totais da votação serão actualizados de modo contínuo. O botão **Suspender** serve para suspender temporariamente a votação para, por exemplo, proporcionar informações adicionais. Quando o botão **Suspender** é activado, deixará de ser possível alterar ou expressar votos. A votação poderá ser retomada utilizando o botão **Retomar**, possibilitando aos utilizadores alterar ou expressar o voto.

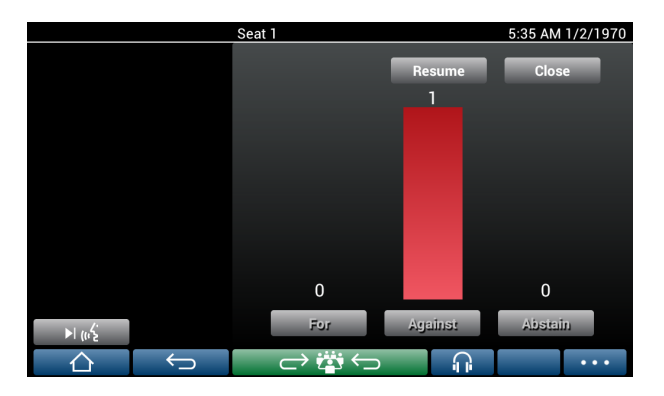

# 5 Resolução de problemas

Quando o dispositivo DCNM-MMD não é configurado correctamente, surge o seguinte ecrã:

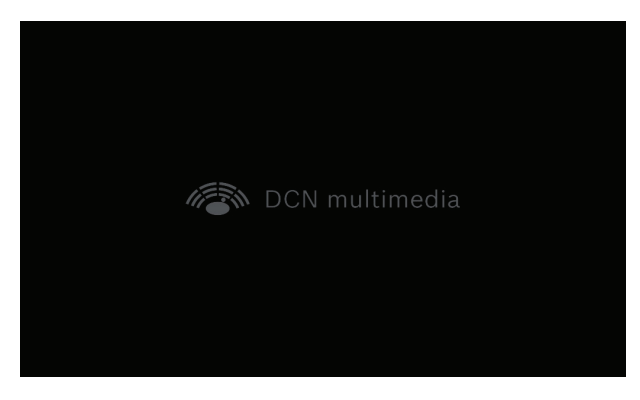

Quando o DCNM-MMD não consegue localizar o sistema na rede, surge o seguinte ecrã:

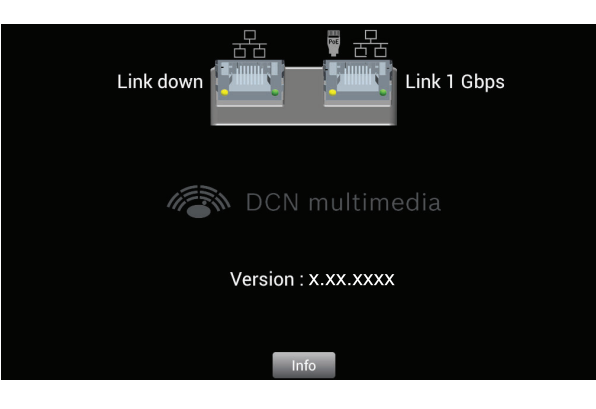

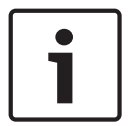

### Nota!

Para a resolução de problemas gerais, contacte o seu técnico de sistemas local.

**Bosch Security Systems B.V.** Torenallee 49 5617 BA Eindhoven

The Netherlands www.boschsecurity.com © Bosch Security Systems B.V., 2014